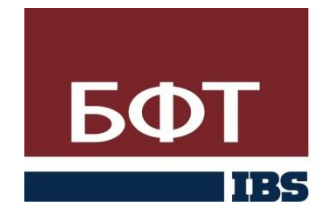

БЮДЖЕТНЫЕ ФИНАНСОВЫЕ ТЕХНОЛОГИИ

### Рекомендации по созданию бюджетных заявок на изменение ассигнований и сводных бюджетных заявок в системе «АЦК – Планирование»

Версия 3.0 Соответствует версии АЦК – Планирование 2.17.371.1 Запустить на рабочем столе ярлык «АЦК - Планирование» и войти в соответствующий бюджетный период.

После ввода имени пользователя и пароля произойдет запуск системы и откроется главное меню пользователя (*Puc.1.*).

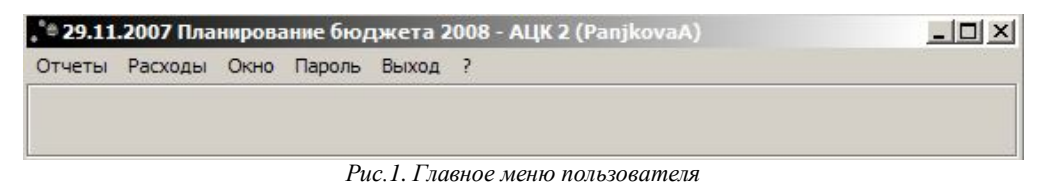

#### 1. Создание бюджетных заявок

В главном меню необходимо выбрать пункт меню «Расходы», затем «Бюджетные заявки на изменение ассигнований». Откроется окно «Бюджетные заявки на изменение ассигнований» (*Puc.2.*).

| 2                                   | Бюджетн            | ая заявка на изменение а       | ссигнований   |                  |               |                       |
|-------------------------------------|--------------------|--------------------------------|---------------|------------------|---------------|-----------------------|
| 📑 🔁 · 🚺 🗐 🕅                         | 1                  | <b>Q</b> . <b>D</b> . <b>D</b> |               |                  |               |                       |
| Дата с: Дата утверждения с:         | Статус: Тип операц | ии:                            | КФСР:         | КЦСР: К          | BP: KOCF      | "9: KBCP:             |
| 11.06.2008 3                        |                    |                                |               |                  | •••           | 020                   |
| по: по: Бл                          | танк расходов:     |                                | Доп. ФК:      | Доп. ЭК: Д       | Цоп. КР: КИ   | 1 <del>中</del> :      |
| 18.06.2008 15 15                    |                    | •••                            |               |                  | •••           | •••                   |
| Тип бланка расходов Версия          | Метод              | расчета                        | Группа но     | рмативно-правовь | ых актов:     |                       |
|                                     | •••                |                                | •             |                  |               | •••                   |
| Тип бюджета:                        | Внешний статус:    |                                | Бюджетог      | олучатель        |               |                       |
| Bce 🔹                               |                    | •••                            | 1             |                  |               |                       |
| Наименование полномочия, расходного | о обязательства:   | Код полномочия                 | Тип расхо     | дных обязательст | в             |                       |
|                                     |                    |                                | ••• Не указа  | но               |               | -                     |
| 🔽 подведомственные                  |                    |                                | 0.85          |                  |               |                       |
|                                     | Номер   Лата 🗸     | Понование 11-ый                | й год (сумма  | 2-ой год (симм   | З-ий год (сум | Ко Версия             |
| 🖹 Обработка завершена               | 950 17.06.2008     |                                | 0.00          | 0.00             | 41 617 000.00 | Основная версия       |
| В обработке                         | 1843 18.06.2008    |                                | -8 650 000.00 | -9 386 000.00    | 0.00          | (имп) Основная версия |
| В обработке                         | 2607 18.06.2008    |                                | -3 710 000.00 | -4 027 000.00    | 0.00          | Основная версия       |
| В обработке                         | 2608 18.06.2008    |                                | 12 820 500.00 | 0.00             | 0.00          | (имп) Основная версия |
| В обработке                         | 2609 18.06.2008    |                                | 0.00          | 13 912 000.00    | 15 095 000.00 | Основная версия       |
|                                     |                    |                                |               |                  |               |                       |
|                                     |                    |                                |               |                  |               |                       |
|                                     |                    |                                |               |                  |               |                       |
|                                     |                    |                                |               |                  |               |                       |
|                                     |                    |                                |               |                  |               |                       |
|                                     |                    |                                |               |                  |               |                       |
|                                     |                    |                                |               |                  |               |                       |
|                                     |                    |                                |               |                  |               |                       |
|                                     |                    |                                |               |                  |               |                       |
|                                     |                    |                                |               |                  |               |                       |
|                                     |                    |                                |               |                  |               |                       |
|                                     |                    |                                |               |                  |               |                       |
|                                     | ментов: 5          | 4                              | 460 500.00    | 499 000.00       | 56 712 000.00 |                       |
| •                                   |                    |                                |               |                  |               | 2                     |

Рис.2. Окно «Бюджетные заявки»

Для создания новой заявки в окне «Бюджетные заявки на изменение ассигнований» следует нажать на кнопку «Новый» (*На Рис.2. эта кнопка обведена в кружок*). После нажатия откроется новое окно – окно «Новая бюджетная заявка на изменение ассигнований» (*Puc.3.*).

| .≯a             |         |                     | ß    | ювая бю  | джетная    | заявка   | наи       | эменение   | ассигно   | ований    |              |      |               |           |            |
|-----------------|---------|---------------------|------|----------|------------|----------|-----------|------------|-----------|-----------|--------------|------|---------------|-----------|------------|
| Номер:<br>2610  | Ħ       | Дата:<br>18.06.2008 | 15   | Дата утв | ерждения   | я бюджет | та:<br>15 | Тип опер   | эции:     |           |              |      |               |           |            |
| Бланк расходов: |         |                     |      |          |            |          |           |            |           |           | $\cap$       | Bep  | сия:          |           |            |
| Matoa poquăto:  |         |                     |      |          |            |          |           |            |           |           |              | )    | DOUDDUR III ( | 600-000   |            |
| "Не указано"    |         |                     |      |          |            |          |           |            | До        | бавить    | строки       | Не   | указано       | роязател  |            |
| Сумма изменени  | ıй (1-ь | ый год):            | Сумм | а измене | ений (2-ой | год):    | (         | Сумма изме | енений (3 | З-ий год) |              |      |               |           |            |
|                 |         | 0.00                |      |          |            | 0.       | 00        |            |           |           | 0.00         |      |               |           |            |
| Не чказано      |         |                     |      |          |            |          |           |            |           |           |              |      |               |           | 18.        |
|                 |         | Х                   |      |          |            |          |           |            |           |           |              |      |               |           |            |
| Ткв.            |         | 2 кв.               | 3 к  | .в.      | 4 кв.      | 1        | -ый г     | од (су 🗸   | 2-ой го   | д (сум    | З-ий год (су | јм   | Полномо       | ние, расх | одное обяз |
| <u>r</u>        |         |                     |      |          |            |          |           |            |           |           |              |      |               |           |            |
| 0.00            |         | 0.00                |      | 0.00     |            | 0.00     |           | 0.00       |           | 0.00      |              | 0.00 |               |           |            |
| Основание:      |         |                     |      |          |            |          |           |            |           |           |              |      |               |           | •••        |
| Действі         | 19      |                     |      |          |            |          |           |            |           | Ĩ         | ОК           |      | Отмена        | П         | энменить   |

Рис.3. Окно «Новая бюджетная заявка»

В окне «Новая бюджетная заявка на изменение ассигнований» необходимо выбрать бланк расходов из справочника Бланков расходов (*Puc.4.*), путем нажатия на кнопку, которая на рисунке 3 выделена в кружок напротив поля «Бланк расходов». Таким же образом необходимо выбрать версию.

| Справочник бланков расходов                                                                                                    |                                |
|----------------------------------------------------------------------------------------------------|--------------------------------|
|                                                                                                    |                                |
| <ul> <li>Кончитет финансов Ленинградской области (Контрольные цифры бюджета)</li> <li>ГУ ЛО "ГЗИРЗ" (Смета)</li> <li>ГУ ЛО "ГЗИРЗ" (Смета)</li> <li>Комитет финансов Ленинградской области (020) (Роспись)</li> <li>Комитет финансов ЛО (Смета)</li> <li>Комитет финансов ЛО (Смета)</li> <li>Комитет по обеспечению деятельности мировых судей Ленинградской области (Смета)</li> <li>Комитет по дорожному хозяйству и транспорту ЛО(029) (Роспись)</li> <li>Комитет по дорожному хозяйству и транспорту Ленинградской области (МБ (Смета))</li> <li>Комитет по дорожному хозяйству и транспорту Ленинградской области (МБ (Смета))</li> <li>Комитет по дорожному хозяйству и транспорту Ленинградской области (МБ (Смета))</li> <li>Комитет по дорожном хозяйству и транспорту Ленинградской области (МБ (Смета))</li> <li>Комитет по дорожном хозяйству и транспорту Ленинградской области (МБ (Смета))</li> <li>Комитет по дорожного хоз-ва и транспорта ЛО (Смета)</li> <li>Корожного хоз-ва и транспорта ЛО (Смета)</li> </ul> | _р(028) (Роспись)<br>с (Смета) |
| <ul> <li>Архивный комитет Санкт-Петербурга и Ленинградской области (Смета)</li> <li>Архивный комитет Санкт-Петербурга и Ленинградской области_МБ (Смета)</li> <li>ГУ ЛОГАВ (Смета)</li> </ul>                                                                                                    |                                |
| али ГУ ЛОГАВ_1 (Платные услуги)                                                                                                    |                                |
| выбра                                                                                                    | ть Отмена                      |

Рис.4. Окно «Справочник Бланков расходов»

В окне «Версии планирования расходов» (*Рис.5.*) необходимо выбирать актуальную версию доведенную ГРБС или ФО. Актуальная версия – это версия, которая используется на момент создания документов (иначе – используется для сбора потребностей) и выделана она всегда жирным шрифтом относительно других версий.

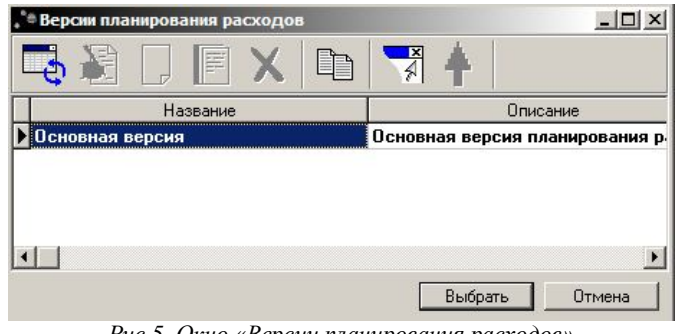

Рис.5. Окно «Версии планирования расходов»

Для создания бюджетных строк бюджетной заявки на изменение ассигнований необходимо нажать кнопку «Новый» в окне «Новая бюджетной заявки на изменение ассигнований» (на рисунке 3 эта кнопку обведена квадратом) и откроется окно «Новая строка бюджетной заявки на изменение ассигнований» (*Puc.6.*). В этой форме обязательны для заполнения следующие поля:

- 1. «Полномочие, расходное обязательство» (выделено овалом)
- 2. Заполнение классификации (выделено красным квадратом)
- 3. Занесение сумм по годам (выделено зеленым квадратом)

|                                                                                                    | ваний                          |      |
|----------------------------------------------------------------------------------------------------|--------------------------------|------|
| Бланк расходов: Поднамочие, ра                                                                                                    | скодное обязательств           | 0:   |
| Комитет финансов ЛО_МБ                                                                                                    |                                |      |
| Бюджетополучатель:                                                                                                    |                                |      |
| Комитет финансов Ленинградской области                                                                                                    |                                |      |
| КФСР: КИСР: КВР: КОССУ: КВСР: Лод ФК: Лод ЭК                                                                                                    | . Лоп КР                       | киф  |
| 00.00 000.00.00 000 0.0.0 000 000 000                                                                                                    | 00000000                       | 1    |
|                                                                                                    | •                              |      |
|                                                                                                    | 1 квартал                      | 2 ке |
| этвержденный оюджет с изменениями                                                                                                    | 0.00                           |      |
| проект изменении на очередной плановый/текущий период по др. док-м                                                                                                    | 0.00                           |      |
| Горект билжета на очередной плановый/текущий период                                                                                                    | 0.00                           |      |
|                                                                                                    |                                |      |
|                                                                                                    |                                |      |
| Расшифровки по методам расчётов отсутствук                                                                                                    | π                              |      |
| Расшифровки по методам расчётов отсутствук<br>Шаблоны бланка расходов                                                                                                    | π                              |      |
| Расшифровки по методам расчётов отсутствук<br>Шаблоны бланка расходов<br>Тип: Смета                                                                                      | л<br>                          |      |
| Расшифровки по методам расчётов отсутствук<br>Шаблоны бланка расходов<br>Тип: Смета<br>— Б/П: *; КФСР: **.**; КЦСР: ***.**; КВР: ***; КЭС: *.*.*; КВСР: ***; Доп. ФК: ** | т<br>*; Доп. ЭК: ***; Доп. КР: |      |

Рис.6. Окно «Новая строка бюджетной заявки»

Для того чтобы выбрать РО необходимо щелкнуть по кнопке с «…» и из открывшегося справочника выбрать необходимо РО. Заполняется в обязательном порядке.

Для того чтобы указать коды бюджетной классификации необходимо выполнить одно из возможный действий:

1. Выбрать их из справочника кодов по кнопкам «…» - в случае если расходная строка появляется в бюджете впервые

2. Указать вручную (если такого кода не будет, система укажет на это ошибкой) – в случае если расходная строка появляется в бюджете впервые

3. Выбрать из уже имеющегося Бюджета, если данная строка расходов уже присутствовала в бюджете 2010 – 2012 (рис.6 кнопка выделена зеленым овалом)

После ввода нажимаем на кнопку «Редактировать» (рис. 6 зеленый квадрат). В раскрывшемся окне в строке «Проект изменений на очередной плановый/текущий период указываем суммы изменений бюджета по полям:

- «Сумма (1-й год планирования)» (при планировании бюджета 2011 2013 это 2011 год) – указывается сумма изменений 2011 года, относительно 2011 года из бюджета 2010 – 2012.
- «Сумма (2-й год планирования)» указывается сумма изменений 2012 года, относительно сумм 2012 года из бюджета 2010 2012.
- «Сумма (3-й год планирования)» указывается сумма 2013 года.

При вводе сумм для информации доступно:

- Сумма по данной бюджетной строке (если она существовала ранее) по утвержденному законом бюджету с учетом всех принятых по закону изменений.
- Сумма по данной бюджетной строке, которая вводилась ранее в документах по проекту изменений бюджета
- Сумма, которая получится, если вводимые изменения будут приняты. Введенные суммы складываются с утвержденным бюджетом.

Для сохранения введенным сумм нажимаем кнопку «ОК», затем еще раз «ОК», сохраняя строку.

Документ бюджетная заявка на изменение ассигнований может быть многострочным, бюджетные строки выбираются из справочника бюджетных строк либо вводятся новые, если отсутствовали в бюджете 2010 – 2012 по 2011 и 2012 годам.

После создания всех нужных сумм следует нажать кнопку «Применить» для того, чтобы система сохранила данную бюджетную заявку. Кнопка «Отложен» называется кнопкой статуса (*Puc.7.*). После нажатия на «Отложен» и выбора действия «Обработать» (*Puc.8.*), статус-кнопка примет статус «Новый» (*Puc.9.*). Необходимо довести заявку до статуса «Согласование»(на данном статусе ее рассмотрение начинает ГРБС), для этого нажимаем на «Новый» и выбираем действие «Направить на согласование» (*Puc.10.*) после чего заявка примет статус «Согласование».

| <b>Да Редактирова</b>           | ние бюджетной заявки на   | изменение ассигн | юваний № 8 от 09   | .06.2008    |                       |
|---------------------------------|---------------------------|------------------|--------------------|-------------|-----------------------|
| Номер: Дата:<br>8 🔂 (09.06.2008 | Дата утверждения бю<br>19 | джета: Тип опер  | ации:<br>ЗАНА      | -           |                       |
| Бланк расходов:                 |                           |                  |                    | Версия:     |                       |
| Комитет финансов ЛО_Резерв      |                           |                  |                    | Основная    | версия                |
| Метод расчёта:                  |                           |                  |                    | Тип расхо,  | дных обязательств     |
| "Не указано"                    |                           | A4               | обавить строки     | Действую    | т                     |
| Сумма изменений (1-ый год):     | Сумма изменений (2-ой год | .): Сумма изми   | енений (3-ий год): |             |                       |
| 100.00                          |                           | 200.00           | 300.0              | 00          |                       |
| Не указано                      |                           |                  |                    |             |                       |
| 1кв. 2кв.                       | 3 кв. 4 кв.               | 1-ый год (су 🗸   | 2-ой год (сум 3-   | ий год (сум | Полномочие, расходн   |
| 0.00 0.00                       | 0.00 100.0                | 0 100.00         | 200.00             | 300.00      | РС-А-0500 формировани |
|                                 |                           |                  |                    |             |                       |
| 0.00  0.00                      | 0.00  100.0               | 0  100.00        | 200.00             | 300.00      |                       |
| Сснование:<br>Комментарий:      |                           |                  |                    |             | ••• •••               |
| Отложен                         | 9 🐴 9                     |                  | ОК                 | 011         | мена Применить        |

Рис.7. Окно «Редактирование бюджетной заявки». Статус «Отложен»

|                      |                 | Редактирование бюджетной заявки на изменение ассигнований № 8 от 09.06.2008             |
|----------------------|-----------------|-----------------------------------------------------------------------------------------|
| Обработать           |                 | Номер: Дата: Дата утверждения бюджета: Тип операции:                                    |
| Удалить              |                 | 8 🗃 09.06.2008 🗉 📧 HE YKA3AHA …                                                         |
|                      |                 | Бланк расходов: Версия:                                                                 |
| Отменить изменени    | 19              | Метод расчёта:                                                                          |
| KODKDORATH           | shift_ctrl_c    | "Не указано" Добавить строна Действующие +                                              |
| Вставить             | Shift+Ctrl+V    | Сумтиа изменений (1-ый год): Сумтиа изменений (2-ой год): Сумтиа изменений (3-ий год):  |
|                      |                 | 200.00 300.00                                                                           |
| Подписать            | -               | Не указано                                                                              |
| Отложен              |                 | 邃 🗋 🗏 🗶                                                                                 |
|                      |                 | 1 кв. 2 кв. 3 кв. 4 кв. 1-ый год (су 🖓 2-ой год (сум 3-ий год (сум) Полномочие, расходн |
| Puc.8. Cmamyc «      | «Отложен» и     | 0.00 0.00 0.00 100.00 100.00 200.00 300.00 РСА-0500 формировани                         |
| Направить на согласо | вание           |                                                                                         |
| Вернуть на редактиро | рвание          |                                                                                         |
| Отменить изменения   |                 |                                                                                         |
| Копировать           | Shift+Ctrl+C    |                                                                                         |
| Вставить             | Shift+Ctrl+V    | Основание:                                                                              |
| Подписать            |                 | Kohmertaniki                                                                            |
| Новый                | 🔜 🗈 💽           |                                                                                         |
| Due 10. Commun. 14-  |                 | Новый 🕞 🐚 👔 🕼 🛛                                                                         |
| Puc. 10. Cmamyc «Hoe | выи» и оеиствие |                                                                                         |
| «Направить на с      | огласование»    | Рис. У. Окно «Редактирование бюджетной заявки».                                         |

. Статус «Новый»

Для обработки документов «группой» следует воспользоваться вторым вариантом обработки. В окне «Бюджетные заявки на изменение ассигнований» пометить «птичками» (на рисунке 11 «птички» выделены красными квадратами) необходимые для обработки заявки, правой кнопкой мыши открываем всплывающее меню и выбираем действия согласно рисункам 8 и 10.

| дата с:<br>по: |           | ]   <b>Г</b><br>атус:<br>ета: <b>Г</b> г | ) 😿 🗢<br>тип опе | рации:<br>ые | , le · le ·   |    | 1 <b>E</b> >          |
|----------------|-----------|------------------------------------------|------------------|--------------|---------------|----|-----------------------|
| Тип смет       | ы         | Вер                                      | сия              |              | Метод расчета | Г  | руппа нормативно-прав |
|                |           |                                          |                  | •••          |               |    |                       |
| Знешний        | статус:   | Bap                                      | иант             |              | Тип бюджета:  |    | Бюджетополучатель:    |
|                |           |                                          |                  |              | Bce           | •  |                       |
|                | Ста       | тус                                      | Номер            |              | Дата          | Oc | нование               |
| V              | Отложен   |                                          |                  | 19 3         | 30.11.2007    |    |                       |
|                | Отложен 🗧 | -                                        |                  | 20 1         | 30 11 2007    |    |                       |
|                | -         | Пересче                                  | прасчетных фо    | рм док       | унентов       |    |                       |
|                |           |                                          |                  |              |               |    |                       |

Рис.11. Обработка документов «пачкой»

#### 2. Создание сводных бюджетных заявок

Создание сводной бюджетной заявки выполняется через пункт меню «Расходы – Распорядитель – Формирование сводных бюджетных заявок» (*Puc.12.*). Для этого бюджетные заявки на изменение ассигнований по которым будет формироваться свод должны находиться на статусе «Согласование».

| ° <sup>®</sup> 30.11. | 2007 Планирование бюджета 2008 - АЦК 2 (StepanovaES)                                |                          |
|-----------------------|-------------------------------------------------------------------------------------|--------------------------|
| Отчеты                | Расходы Окно Пароль Выход ?                                                         |                          |
|                       | Справочники<br>Расходные обязательства<br>Справки об изменении бюджетных назначений |                          |
| бюджетн               | Планирование расходов Shift+Alt+R<br>Бюджетные заявки<br>Справки об ассигнованиях   | Стилі<br>[               |
| _ ₽                   | Распорядитель 🔸                                                                     | Сводные бюджетные заявки |

Рис. 12. Формирование сводных бюджетных заявок

В Окне «Формирование сводных бюджетных заявок» необходимо выбрать бланк расходов, версию (доведенную ФО) и тип документа (в данном случае это сводные бюджетные заявки на изменение ассигнований) (на рисунке 13 кнопки выделены квадратами), выделить «птичками» нужные заявки для включения в сводную на статусе «Согласование» и нажать кнопку «Сформировать» (на рисунке 13 кнопка выделена кружком).

| <i>)</i> a              |                     | Φ                                    | ормирование     | сводных бюл                | ,жетных зая             | вок                |               |               |               |          |
|-------------------------|---------------------|--------------------------------------|-----------------|----------------------------|-------------------------|--------------------|---------------|---------------|---------------|----------|
| 12 图 3                  | * 🗢                 |                                      | <u>.</u> - C    | 7                          |                         |                    |               |               |               |          |
| Дата с:<br>09.06.2008 🗵 | Статус:<br>46       |                                      | КФСF            | Р. КЦСР:                   | KBF<br>                 | P: K               | (ОСГУ:<br>••• | KBCP:         |               |          |
| no:<br>09.06.2008       | Тип бланка ра       | сходов:                              | Доп. «          | ⊅К: Доп.<br>               | ЭК: До                  | n. KP:             | КИФ:<br>• •   |               |               |          |
| Номер: Бланк            | расходов подве      | домственного: С                      | одержание (вид) | ) расходного о             | бязательства            | 3:                 |               |               |               | •••      |
| Тип бюджета<br>Все      | •                   | Версия:                              |                 | Тип расходны<br>Не указано | х обязательс            | тв                 |               |               |               |          |
| Номер: Д<br>180 🛱 1     | ата:<br>9.06.2008 🗵 | Бланк расходов:<br>(020)Комитет фина | нсов Леі (      | ерсия:<br>Эсновная в       | Тип докуг<br>•• Сводная | мента:<br>бюд: ••• | Сфоры         | провать       |               |          |
| 🔲 🛛 Ста                 | ryc K               | ласс документа                       | Номер           | Дата                       | Бланк рас               | Версия Бн          | юд Сумма      | а (1-ый год п | Сумма (2-ой г | Сумма (3 |
| • 🗹 Согласова           | ние Бюдж            | етная заявка на изм                  | 11 8            | 09.06.2008                 | Комитет фи              | юсновн HI          | E 9K          | 100.00        | 200.00        | 300.00   |
|                         |                     |                                      |                 |                            |                         |                    |               |               |               |          |
|                         |                     |                                      |                 |                            |                         |                    |               |               |               |          |
|                         |                     |                                      |                 |                            |                         |                    |               |               |               |          |
|                         |                     |                                      | экументов: 1    |                            |                         |                    |               | 100.00        | 200.00        | 300.00   |
| 4                       |                     |                                      | (0)             | (i)                        | 15                      | 91 AV              | 2             |               | (i)           | •        |

Рис.13. Окно «Формирование сводных бюджетных заявок»

«Бланк расходов» необходимо выбрать распорядительный (тип «Роспись») (*Puc.14.*), а «Тип документа» должен быть «Сводная бюджетная заявка на изменение ассигнований» (*Puc.15.*).

| 🔉 Типы документов                                  |                                   | °Справочник сметХ                                                                  |
|----------------------------------------------------|-----------------------------------|------------------------------------------------------------------------------------|
| 📑 🖉 🖵 🖻 X 🗈 🦻                                      |                                   |                                                                                    |
| Название                                           | Описани                           | (981)Комитет по строительству Ленинградской области(981) (Распределительная смета) |
| Сводная бюджетная заявка                           | Бюджетная заявка                  | 31 19 "Дирекция жилищных строительных программ Ленинградской области" (Роспись)    |
| Сводная бюджетная заявка на изменение ассигнований | 🛛 Бюджетная заявка на изменение ( |                                                                                    |
| ▲<br>Рис. 15. Окно «Типы дон                       | Выбрать Отмена                    |                                                                                    |
|                                                    |                                   | Выбрать Отмена                                                                     |

Рис. 14. Окно «Справочник бланков расходов»

|                           | Дата:              | Дата утверждения бюд | іжета:    | Типдокумента | Ти         | п операции:        |          |
|---------------------------|--------------------|----------------------|-----------|--------------|------------|--------------------|----------|
| 180 📮                     | ₽<br>19.06.200: ፲5 |                      | 15        | Сводная бюдж | H          | Е УКАЗАНА          |          |
| Сумма (1-ый год пл        | анирования):       | Сумма (2-ой год пла  | нирования | ): Сумм      | в (З-й год | планирования):     |          |
|                           | 100.00             |                      | 200.00    |              |            | 300.00             |          |
| ланк расходов:            |                    |                      | Версия:   |              |            | Тип расходных обяз | ательств |
| 020)Комитет фина          | нсов Ленинградско  | й области(020) 🛛 😶   | Основна   | вя версия    |            | Действующие        |          |
|                           |                    |                      |           | 100.00       |            |                    |          |
| 0.00                      | 0.                 | 00 0.00              |           | 100.00       |            | 100.00             |          |
| 0.00                      | 0.00               | 00 0.00<br>300.00    |           | 100.00       |            | 100.00             |          |
| 0.00                      | 0 0.               | 300.00               |           | 100.00       |            | 100.00             |          |
| 0.00<br>200<br>Основание: | 0.00               | 300.00               |           | 100.00       |            | 100.00             |          |
| 0.00<br>200<br>Основание: | 0 0.               | 300.00               |           | 100.00       |            | 100.00             | 🗈        |

Рис.16. Сводная бюджетная заявка на статусе «Новый»

После нажатия на кнопку «Сформировать» сформируется сводная бюджетная заявка (*Puc.16.*), которую необходимо довести до статуса «Согласование» действием «Направить на согласование»

На этом этапе работа с формированием потребностей в финансировании на 2011 – 2013 года и формировании сводных бюджетных заявок на изменение ассигнований - закончена.